一括処理

## ー括処理の定義

- 表の操作を自動化するには、実行する機能と処理の手順を、一括処理ファイル (\*.cmd)に登録します。
- ・ 一括処理ファイルに登録した操作は、このファイルを開くだけで実行されるように なります。これを一括処理といいます。
- 履歴で登録した内容は、一括処理のコマンドの構文に従って、履歴用の一括処理ファイルに書き出されています。
- 一括処理を使用すると、履歴で登録した内容に加えて、条件による分岐や処理の繰り返し、状況に応じたメニューやメッセージの表示など、より細かな制御を行なうことができます。
- 桐の起動と同時に、一括処理を実行させることができます。桐の起動と同時に実行する一括処理ファイルは、[ツール]メニューから[環境設定]を選び、[一括]タブの[起動時の一括実行指定]で指定します。
- 一括処理を定義するには、[ファイル]メニューから[新規作成]を選び、[新規作成]画 面で[一括・イベント処理]を選択します。一括処理ファイルの名前を入力すると、 一括処理の定義画面が出てきます。

この画面では、実行する順序でコマンドとそのパラメータを入力します。コマンド 編集時の操作は、表の編集画面と同じです。

| And in case of the local diversion of the local diversion of the loc | -    |                                                                                                    | 100.01 |
|----------------------------------------------------------------------------------------------------|------|----------------------------------------------------------------------------------------------------|--------|
| O Aleboa                                                                                                    |      | The second of the second line of the second line is                                                                                                    | جاناه  |
| 1.                                                                                                    | 5    | "Los 16" R-F - REL BER - "ANDER MY MY MY AN                                                                                                    | - 6    |
|                                                                                                    | r.,  | CONTRACTOR AND A DESCRIPTION OF A DESCRIPTION OF A DESCRI |        |
|                                                                                                    |      | Station Production and Station and                                                                                                    |        |
|                                                                                                    | her. | 179421                                                                                                    |        |
|                                                                                                    | m    | 74-1.00321. (Marco etc). 613 (11 120). (17 1980 - 12)                                                                                                    |        |
|                                                                                                    |      | V ( Use - 1)(28° )                                                                                                    |        |
|                                                                                                    | ÷    | CONTRACT AND STOLED BY A REPORT OF                                                                                                    |        |
|                                                                                                    |      | Die V ( Brie Milliolar )                                                                                                    |        |
|                                                                                                    | -    | AND THE R. DOUDLE MER TOURS, L. L. M. M. T. L. MINTER & M.                                                                                                    | - 1    |
|                                                                                                    | -    | Eta Y ( Ma - "Miller" )                                                                                                    |        |
|                                                                                                    |      | PARE BALL "WITHRAND" F-4H ( DCA                                                                                                    |        |
|                                                                                                    |      | De Y (Mail MDF)                                                                                                    |        |
| 14                                                                                                    |      | KTV L RENGE + LAL                                                                                                    |        |
|                                                                                                    |      | The X C Block MBP 1                                                                                                    |        |
|                                                                                                    |      | 74-186381, "prime dy", \$7108 - 50                                                                                                    |        |
|                                                                                                    | -    | BA (10+1) LE-HUR METTOLA, METTS, STHE-10                                                                                                    |        |
| 11                                                                                                    | ÷ -  | Eler X ( Mari "MMOR" )                                                                                                    |        |
|                                                                                                    |      | ALL AUDIT                                                                                                    |        |
|                                                                                                    |      |                                                                                                    | - 2    |

## 一括処理の書き方

\_\_\_\_\_

ひとつの一括処理コマンドは、コマンド名といくつかのパラメータで構成されています。

たとえばつぎの例では、最初の「表」がコマンド名、そのうしろの下線部分がパラ メータです。

### 表 <u>"Jusho.tbl"</u>, <u>表番号=1</u>, <u>モード=共有更新</u>

- ・ 一括処理コマンドを記述するときは、コマンド名と最初のパラメータのあいだを、
   1文字以上の空白文字で区切ります。空白文字は半角でも全角でもかまいません。
- パラメータとパラメータのあいだは、半角または全角のコンマ(,)で区切ります。
- 1 行に記述できる一括処理コマンドの文字数は、半角と全角に関係なく 4000 文字 までです。
- コマンド名の前の空白は一括処理の実行には影響しないので、プログラム全体を見 やすくすることができます。
- 行の最後に ¥ をつけることで、ひとつのコマンドを複数の行に分けて記述できます。
- コマンドの挿入中または訂正中に[Ctrl]+[Enter]キーを押すと、その位置で改行します。[Ctrl]+[Alt]+[Enter]キーを押すと、その位置に ¥ を入れて改行します。
- 複数の行にまたいで記述する場合、524288文字までをひとつのコマンドとして扱う ことができます。複数の行にまたいで記述するときは、コマンドの最後の行に ¥ を つけないように注意してください。つぎの例では、太字の部分を1 コマンドとして 扱います。

データパス "C:¥K3¥Data"
 変数削除 共通,固有
 変数宣言 共通,整数{&OK, &hWnd}
 表 "Jusho.tbl",表番号=1,モード=共有更新,¥
 使用フォーム= "Jusho.wfm",¥
 終了状態=&OK
 ウィンドウ作成 表,ハンドル=&hWnd
 ウィンドウ会話 &hWnd
 ウィンドウ終了 &hWnd
 終了 表
 編集対象表

### おもなパラメータ

ほとんどのコマンドは、処理の対象を指示したり、実行時の動きを制御したりする ためにパラメータ(引数)を一緒に指定します。一括処理で、使用頻度の高いパラ メータはつぎのとおりです。

### <変数名>

変数または定数の名前を指定します。

名前の前には、半角または全角の&をつけます。

(例) &氏名

変数と定数を定義するときは、つぎの規則に従って名前をつけます。

- 変数の名前の前には、半角または全角の&をつけます。
- 変数の名前の長さは、全角と半角に関係なく 64 文字までです。
- 変数の名前は、全角と半角、大文字と小文字を区別します。
- 変数の名前の1文字目に数字を使用することはできません。
- 変数の名前の中に空白文字を含めてはいけません。
- JISコード 2D20 ~2D7F までの文字と、つぎの記号を含めてはいけません。
   ,.:;?!"^`\_!/ ()[]{+-\*=<>¥\$%#&@
   ,.:;?!'`^ | \_\_/~()[]{} + ± x ÷ = <> ¥\$%#&\*@

#### [<要素番号>]

配列変数の、どの要素を表わすかを番号で指定します(計算式)。 要素番号は[]でくくります。 指定できる要素番号は、1から最大要素数までです。

- (例) &項目名[1]
  - &項目名[&項目番号]

### <項目名>

表の項目名を指定します。項目名の前後は[]でくくります。 (例) 会話検索 値, [TEL], {"03-", 一致}

文字列型の変数で指定する場合は、代入するときに[]をつけません。

- (例) &項目名="TEL"
  - 会話検索 值, &項目名, {"03-", 一致}
- (例) &項目名[&項目番号]="TEL"会話検索 値, &項目名[&項目番号], {"03-", 一致}

括処理

項目名は、表定義時の先頭項目から数えた番号(項目番号)でも指定できます。項 目番号は、1からはじまります。

- (例) 会話検索 値, 2, {"03-", 一致}
- (例) &項目番号=2会話検索 値, &項目番号, {"03-", 一致}

項目番号で指定するとき、<項目名>のうしろに項目名や比較式が続く場合は、番号 のうしろに空白を入れます(△は空白)。

(例) 読み込み 表, "Jusho.tbl", ¥

{ 2△2, 3△3, 4△5}

または

読み込み 表, "Jusho.tbl", ¥

{[氏名][名前], [電話][TEL], [住所][住所1]}

#### <計算式>

定数、変数、項目名、関数などを含めた計算式を指定します。 計算結果のデータ型は、更新する項目や代入する変数のデータ型と同じでなければ いけません。

(例) &氏名=#部分列([氏名], 1, 2)

<〇〇ファイル名>

ファイルの名前を文字列型の計算式で指定します。

拡張子を省略するか、種類が異なる拡張子を指定した場合は、そのコマンドで使用 する標準の拡張子が自動的に付加されます。

フォームとレポートの拡張子を省略した場合は、環境設定の[一括]タブ→[高度な設 定]ボタンで設定した拡張子が付加されます。

(例) 表 "Jusho.tbl" または 表 "Jusho"

現在のデータパスに存在しないファイルを操作する場合は、ファイル名の前に保存 場所をつけます。

(例) 表 "C: ¥K3 ¥Data ¥Jusho.tbl"

#### <表番号>

開いた表に割り当てる番号を整数で指定します(計算式)。

指定できる番号は、1~40です。

表を開くときに表番号を省略すると、開かれていない表番号の中で、もっとも小さ い番号が割り当てられます。

編集対象表に割り当てられている番号は、#IS表で取得できます。

(例) 表 "Jusho.tbl", 表番号=1

### 終了状態=<変数名>

コマンドの終了状態を代入する変数名を指定します。

変数のデータ型は、整数、長整数、数値、通貨、実数のいずれかでなければいけま せん。

ー括処理実行中にエラーがあったとき、一括処理を継続するためにはこのパラメー タが必要です。

(例) ウィンドウ会話 &hWnd, 終了状態=&OK

### <〇〇条件名>

表に読み込み条件や書き出し条件などの処理条件を登録/削除するとき、または登 録した処理条件を使用して処理を行なうときに指定します。

条件名は、64 文字以内で指定します。

全角も半角も1文字と数えます。

(例) 絞り込み 条件名="当月の売り上げ"

### <オブジェクト名>

オブジェクトの名前を指定します。名前の前には @ をつけます。

オブジェクト名の全角と半角、大文字と小文字は区別して指定します。

(例) オブジェクト操作 @氏名.前景色= "赤"

オブジェクト名を変数で指定する場合は、オブジェクト名の先頭に@をつけません。

(例) &object = "氏名" オブジェクト操作 &object.前景色 = "赤"

サブフォーム内のオブジェクトを指定する場合は、サブフォーム名からはじめます。 サブフォーム名とオブジェクト名のあいだは、ピリオドで区切ります。

(例) オブジェクト操作 @住所一覧.@氏名.前景色 = "赤"

サブフォームのオブジェクトを変数で指定する場合は、それぞれのオブジェクト名 を代入した変数名を、ピリオドで区切って指定します。

(例) &subForm = "住所一覧" &object = "氏名" オブジェクト操作 &subForm.&object.前景色 = "赤"

イベントハンドラ内でメインフォームのオブジェクト名を指定する場合は「ハンド ル=」に &hwindow を指定します( &hwindow は、フォームに組み込まれている局 所変数です)。

(例) オブジェクト操作 ハンドル= &hwindow, @氏名.前景色 = "赤"

イベントハンドラ内でイベントが発生したオブジェクトの名前を指定する場合 は、&thisを使用します(&thisは、フォームに組み込まれている局所変数です)。

(例) オブジェクト操作 &this.前景色 = "赤"

オブジェクトの属性名を指定します(定数)。

属性名は、二重引用符で囲んではいけません。

属性名の全角と半角は区別しません。大文字と小文字は区別します。

各オブジェクトが持つ属性の正式名称を確認するには、フォーム定義画面の[書式] メニューから[オブジェクトのリスト]を選びます。オブジェクトの一覧だけが表示 されている場合は、[オブジェクトのリスト]でマウスの右ボタンをクリックして、 [両方]を選びます。

イベント定義画面の[入力]メニューから[オブジェクトのリスト]を選ぶと、リストか ら選んだ属性から、[オブジェクト操作]コマンドの雛形を作成できます。

#### <属性値>

オブジェクトの属性に設定する値を指定します(計算式)。

ー覧からいずれかひとつを選択する設定値の全角と半角は区別しません。大文字と 小文字は区別します。

各オブジェクトの属性に設定できる値は、<属性名>同様、[オブジェクトのリスト] で確認できます。

[オブジェクトのリスト]でチェックボックスになっている属性値は、ONにするなら ONまたは1、OFFにするならOFFまたは0(ゼロ)を指定します。

### 表|フォーム|会話

表示するウィンドウの形式を、表にするかフォームにするかを指定します。

編集対象表のウィンドウが、指定したウィンドウと異なるときは、そのウィンドウ を閉じてから、指定形式のウィンドウを新規作成します。

「会話」を指定すると、現在のウィンドウを引き継ぎます。編集対象表のウィンド ウが表示されていないときは、編集対象表に使用フォームが設定されていればフォ ームウィンドウを、使用フォームが設定されていなければ、表ウィンドウを表示し ます。

新規作成したウィンドウの位置とサイズは、[表示位置]コマンドで設定した値にな ります。ただし、[水平位置の調整]または[垂直位置の調整]が「自動」以外のフォー ム、ならびに[ウィンドウのサイズ]で「フォームのサイズ」を指定しているフォー ムは、フォーム属性に従います。

(例) 行訂正 フォーム,\*,[氏名], ¥

終了キー=&Key,終了状態=&OK

ウィンドウの位置を詳細に制御したい場合には、[ウィンドウ作成]コマンドでウィ ンドウを作成し、[ウィンドウ会話]コマンドを使用して、そのウィンドウを引き継 ぐことをおすすめします。

### パラメータの表記について

本マニュアルでは、パラメータをつぎのような規則で表記しています。

- 任意の値を指定するパラメータについては、<>でくくって表記します。
   <整数>
- 複数の中からいずれかひとつを選択して指定するパラメータは、 | でつないでつぎのように表記します。

画面消去=しない | する

構文において、パラメータを省略したときに選択される値は、太字で表記します。
 描画=する | しない

## コマンドの雛形を挿入する

- ・ 一括処理ファイルの行に挿入するコマンドは、コマンド一覧から選択することができます。
- コマンドの雛形を一覧から選択するには、[入力]メニューから[コマンド]を選びます。
- コマンドの雛形は、一覧からコマンドを選択して[貼り付け]ボタンをクリックする か、または一覧のコマンドをダブルクリックすることで、挿入できます。

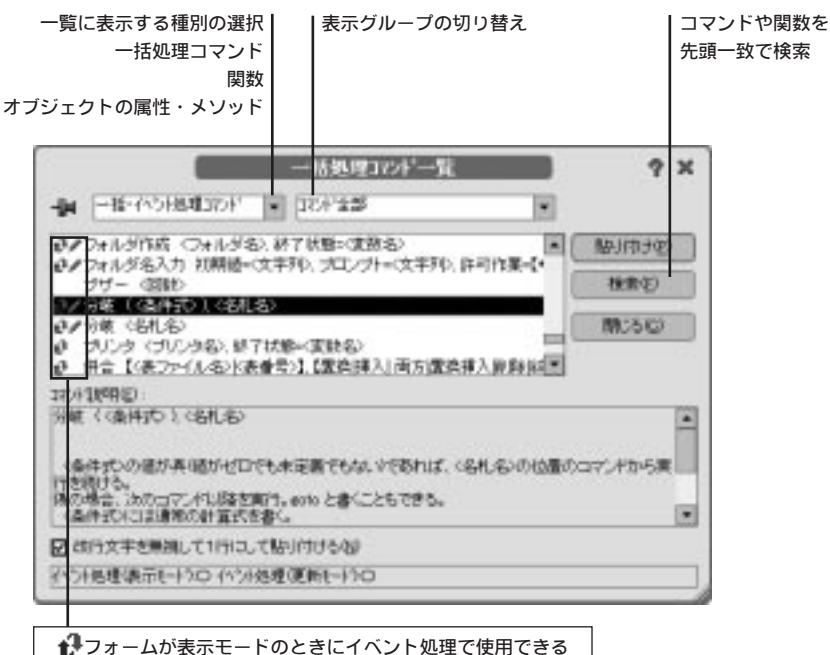

●フォームが表示モードのときにイベント処理で使用できる ✓フォームが更新モードのときにイベント処理で使用できる

- ■ノート
- ・
   行頭に記述したコマンドを検索するには、
   行の訂正中または挿入中に、マウスの右 ボタンをクリックし、
   [コマンド検索]を選びます。
- 任意の文字列でコマンドや関数を検索するには、文字列を選択してからマウスの右 ボタンをクリックし、[コマンド検索]を選びます。
- キーボードからこれらの操作を行なうには[Alt]+[End]キーを押します。キーボードのカスタマイズで、特殊キーを[桐ver.5互換の構成]に割り当てている場合は、[End] キーだけを押します(PC-9801シリーズでは[HELP]キー)。
- コマンドの書式と説明を、つねに表示しておくには、画面の左上隅にあるピンをク リックして刺した状態にします。
- [改行文字を無視して1行にして貼り付ける]をOFFにすると、¥ が含まれているコマンドの雛形を、複数の行にまたいで挿入します。この項目をONにすると、コマンドの雛形を1行に挿入します。

# 項目名を挿入する

- 一括処理で使用する表の項目名は、一覧から選ぶだけで挿入できます。
- 項目名を一覧から選択するには、[入力]メニューから[項目名]を選び、[項目名入力]
   画面で挿入する項目名を選択します。
- 複数の項目名を選択し、まとめて挿入することができます。
- あらかじめ、[項目名入力]画面の[区切り文字]で項目を区切る文字を選択しておくと、 選択した文字で区切って挿入することができます。

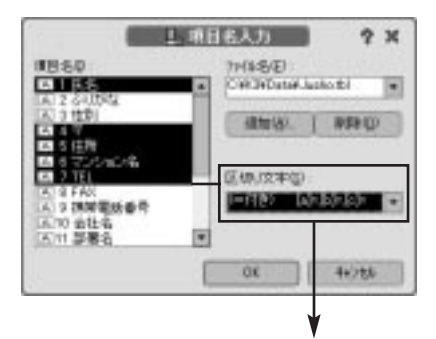

[氏名]=,[〒]=,[住所]=,[マンション名]=,[TEL]=

- この機能は、行の挿入中または訂正中にのみ使用できます。
- 参照する表を追加するには、[ファイル名]に表の名前を入力するか、[追加]ボタンを クリックします。
- 一括処理ファイルを保存したとき、[ファイル名]の先頭から 15 個の表が一括処理フ ァイルに記憶されます。

9

- 表の参照を終了するには、[ファイル名]で終了する表を選択し、[削除]ボタンをクリックします。
- 参照する表を切り替えるには、[ファイル名]で参照する表を選択します。
- 挿入する項目を範囲選択するには、始点の項目名をクリックし、[Shift]キーを押し ながら終点の項目名をクリックします。
- 選択する項目を追加するには、[Ctrl] キーを押しながら項目名をクリックします。
- 項目の選択範囲を追加するには、[Ctrl]キーを押しながら始点の項目名をクリックし、 [Shift]+[Ctrl]キーを押しながら終点の項目名をクリックします。
- 選択項目を解除するには、選択した項目名で[Ctrl]を押しながら解除する項目名をク リックします。

## 検索と置換

ー括処理ファイル内で、文字列の検索と置換を行なう場合は、[編集]メニューから、 [検索]または[置換]を選びます。

| Second Second | 文字明技术                    | 8 7   | 34 |
|---------------|--------------------------|-------|----|
| REFERENCE     | (Wede)                   |       | k  |
| - 201-10-10   | 1 STHURSD                | -     |    |
| 0.11          | BINTSCASIVARIDALAL       | 法法教育社 |    |
| 0.55-R        | CARLENDED AND A STORE OF | -     |    |
| THE STREET    | TENTIN                   | 40.84 |    |

| OMPRESENS!       | [%We(F)          |            |
|------------------|------------------|------------|
| ARTS3. THO       | [m/-#md]00m]     |            |
|                  | (大平10年大法心)       | (age-camp) |
| Offic-R<br>Offic | ATOXITELSTEERLAN | は古田田田      |
| 0.55-8           |                  | 204 (t)    |
| O XA K           |                  | 全国市场       |
| 日本地会学的に設作        | CTR.SERVE        | 96286      |

### 検索する文字列

検索する文字列を指定します。ワイルドカード(総称文字)を使用するには、[検索 文字列に総称文字(\*,?)を許す]をONにします。

### 置換する文字列

置換する文字列を指定します。計算式で置換する文字列を指定するには、[置換文字 列に計算式を許す]をONにします。 行単位の検索方法を選択します。行の中の任意の文字列を検索するには「含む」を クリックします。

### 文字比較方法

検索する文字列の比較方法を指定します。ワイルドカードで検索するとき、マッチ する文字列を単語単位にするには、[単語単位で検索する]をONにします。単語はコ ンマ、ピリオドなどの記号と空白文字を区切りとします。

たとえば、「K\*o」で検索したとき、[単語単位で検索する]がOFFであれば下線の部 分がマッチし、ONであれば太字の部分だけがマッチします。

(例) Kanri,Kougaku,Kenkyusyo

### 検索文字列に総称文字(\*,?)を許す

ワイルドカードを使用して文字列を検索する場合にONにします。

[英数記号カタカナの全半角を区別しない]をOFFすると、全角の?が全角1文字、 半角の?が半角1文字とマッチするようになります(全角と半角の\*は区別されません)。

半角または全角の \* と ? 自身を検索する場合は、脱出文字(@)をつけて指定しま す。たとえば、「@\*R」は、「\*R」という文字列として検索します。

このことは置換でも同じです。

[検索文字列に総称文字(\*,?)を許す]をONにしているときに@自身を検索する場合は 「@@」と入力します。

## 定義の終了と実行

- 一括処理の作成を終了するには、[ファイル]メニューから[閉じる]を選びます。
- [閉じる]の代わりに[閉じて実行]を選ぶと、作成した内容をファイルに保存してから、 一括処理が実行されます。
- 保存した一括処理ファイルを編集するには、[ファイル]メニューから[開く]を選び、 編集する一括処理ファイルを選択して[再定義]ボタンをクリックします。
- 実行中の一括処理を強制的に中止するには、[Shift]+[Break]キーまたは [Ctrl]+[Break]キーを押します。PC-9801シリーズでは[SHIFT]+[STOP]キーを押し ます。
- ・ 一括処理からイベント処理が定義されているフォームを開くと、定義したイベント に応じて、イベントハンドラが実行されます。
- [Shift]+[Break]キーまたは[Ctrl]+[Break]キーを押すことで、イベント処理を中止さ せることができます。
- 一度中止されたイベントは、フォームを開き直さない限り、発生しなくなります。
   イベントハンドラ内でエラーが発生した場合も同様です。

- 表編集画面またはフォーム編集画面で[ファイル]メニューの[一括処理実行]から一括処理を実行したとき、「許可作業=\*」の[表形式編集]コマンドまたは[フォーム形式編集]コマンドが実行されると、一括処理がその行で終了します。フォームのコマンドボタンで一括処理ファイルを開いた場合も同様です。
- イベント処理が定義されているフォームを、一括処理から操作した場合、実行できなくなるメソッドがあります。たとえば、つぎのコマンドを一括処理から実行した場合は、[更新モード設定]メソッドが使用できません。
  - 行挿入 会話
  - 行追加 会話
  - 行訂正 会話
  - グループ検索 会話
  - グループ値訂正 会話
  - グループ追加 会話
- ・ 一括処理ファイルを定義で開いているときに一括処理を実行すると、デバッグ実行 に切り替えて実行します。注意してください。

# デバッグ実行

ー括処理の定義画面から一括処理を実行し、実行結果を確認しながら一括処理の実 行を続けることができます。定義画面を出したまま一括処理を実行するには、[デバ ッグ]メニューからつぎのメニュー項目を選びます。

| [デバッグ] メニュー | 説明                            |
|-------------|-------------------------------|
| 実行          | 一括処理を最初から最後まで実行します。 ブレークポイ    |
|             | ントで待機しているときは、その位置から実行を継続し     |
|             | ます。また、ブレークポイントが設定してあるときは、     |
|             | その行を実行する前に待機します。              |
| 再実行         | デバッグ実行中の一括処理を終了させて、最初から実行     |
|             | し直します。 一括処理が会話処理などで入力待ちのとき    |
|             | は選択できません。                     |
| 実行の一時停止     | 一括処理を一時的に停止します。 一括処理が会話処理な    |
|             | どで入力待ちのときは、つぎのコマンドに制御が移る前     |
|             | に停止します。カーソル行はつぎに実行する行に移動し     |
|             | て待機します。[実行]、[1 行単位で実行]、[手続き単位 |
|             | で実行]、[手続き脱出]、[カーソル行まで実行]により実  |
|             | 行を再開できます。                     |
|             | 一括処理が停止しないループに入り込んでしまった場合、    |
|             | 制御を取り戻したいときに使用します。            |
| 1 行単位で実行    | コマンドを1行実行して待機します。 [手続き実行]コマ   |
|             | ンドでは、手続き内のつぎのコマンドで待機します。コ     |
|             | メント行も他のコマンドと同じく、実行の単位になりま     |
|             | す。                            |
| 手続き単位で実行    | 手続き内のすべての処理を行なって、[手続き実行]コマ    |
|             | ンドのつぎの行で待機します。手続き内から実行される     |
|             | 手続きもすべて実行されます。                |
|             | [手続き実行]コマンド以外のコマンドの場合は、 1 行実  |
|             | 行して待機します。                     |
| カーソル位置まで実行  | カーソル位置までのコマンドを実行します。カーソル位     |
|             | 置にブレークポイントを設定して実行するのと同じです。    |
| 手続き脱出       | すべての手続き内の処理を実行し、呼び出した[手続き実    |
|             | 行]コマンドのつぎの行で待機します。 このメニューは、   |
|             | 手続き内を1行単位で実行しているときに選択できます。    |
| デバッグ情報の設定   | デバッグ実行時の動作を設定します。             |

- ■ノート
- デバッグ実行する前に、作成した内容は一括処理ファイルに保存されます。

- デバッグ実行中に一括処理の実行を制御するには、一括処理の定義画面をクリックしてから、これらのメニュー項目を選択します。一括処理の定義画面が表などのウィンドウに隠れているときは、[ウィンドウ]メニューで一括処理の定義画面に切り替えます。
- イベント処理中は、デバッグ実行機能を使用できません。また、ブレークポイント で止めることもできません。イベント処理のデバッグは、[トレース出力]ウィンド ウを使用してください。
- デバッグ実行中に、一括処理が表示したウィンドウを最大化すると、一括処理の定 義画面も最大化します。

# ブレークポイントの設定

ブレークポイントを設定すると、デバッグ実行時に一括処理を停止する位置を指定 できます。ブレークポイントを設定するには、[デバッグ]メニューでつぎのメニュ 一項目を選択します。

[デバッグ]メニュー説明

| ブレークポイントの設定/解除 | カーソル位置の行を停止位置にします。停止位置にな |
|----------------|--------------------------|
|                | っている場合は解除します。            |
| ブレークポイントの全解除   | 停止位置をすべて解除します。一括処理が会話処理な |
|                | どで入力待ちのときは選択できません。       |
| ブレークポイント一覧     | ブレークポイントの一覧を表示して、設定と解除を行 |
|                | ないます。また、設定したブレークポイントを有効に |
|                | するか無効にするかを切り替えます。        |
|                |                          |

- ブレークポイントは、最大20個まで設定できます。
- 一括処理ファイルを表整理すると、設定したブレークポイントは消去されます。
- ひとつのコマンドを複数の行に分けて記述している場合は、そのコマンドの先頭行 にブレークポイントを設定してください。途中の行にブレークポイントを設定して も無効になります。

### ブレークポイントの一覧

ブレークポイントの一覧を使用すると、ブレークポイントを残したまま、その位置 で一括処理を停止するかどうかを指定できます。ブレークポイントの設定を残した まま、一括処理を停止しないようにするには、[ブレークポイント一覧]で該当する ブレークポイントをOFFにします。

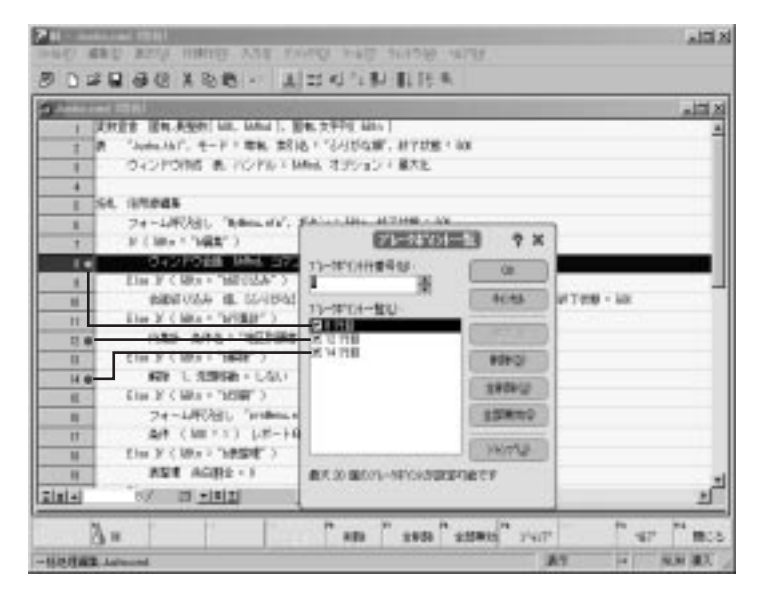

括処理

変数の参照

デバッグ実行中は、フォームの局所変数と手続き定義内で宣言した自動変数の値を、 変数管理で参照できます。

局所変数または自動変数の値を参照する場合は、[ドキュメントの選択]ボタンをク リックし、参照するフォームのファイル名、またはデバッグ実行中の一括処理ファ イル名を選択します。

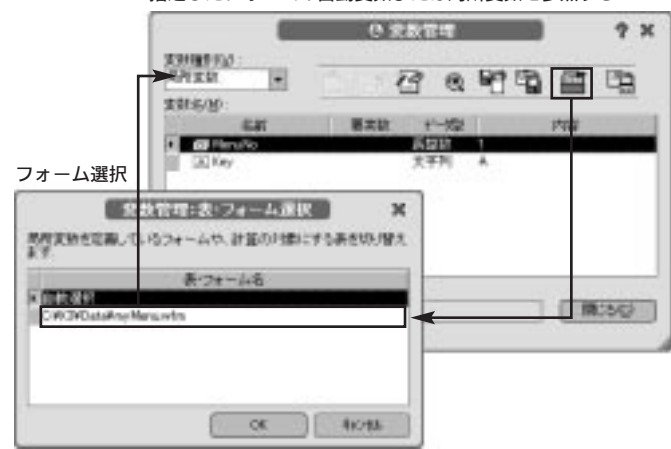

指定したフォームの自動変数または局所変数を参照する

- イベント処理ファイルが設定されているフォームのウィンドウを開くと、フォーム 組み込みの局所変数として、&this と &hwindow が自動的に宣言されます。
- &this は、イベントが発生したオブジェクトの名前が格納されている定数です。この値は、イベントが発生するたびに更新されます。
- &hwindow は、自身のフォームの、ウィンドウハンドルが格納されている定数です。
   ウィンドウハンドルの値は、フォームが開くと同時に格納されます。
- どちらの変数も、イベントハンドラ内で[オブジェクト操作]コマンドまたは[メソッド呼び出し]コマンドで、フォームウィンドウやオブジェクトを参照するときに使用することができます。
- 自動変数は、定義した手続き定義内またはイベントハンドラ内でのみ使用できる変数です。他の手続きまたはイベントハンドラからは、参照できません。他の手続きで参照させる場合は、引数を受け取る手続きとして定義し、手続き実行時に自動変数の値を渡すようにします。

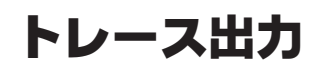

[トレース出力]ウィンドウを使用して、一括処理とイベント処理の実行状況を監視 することができます。

特にイベント処理では、デバッグ実行機能が使用できないため、このウィンドウを 使用して、デバッグすることをおすすめします。イベント処理中に[トレース出力] ウィンドウを使用すると、イベント処理ファイルで設定したブレークポイントごと に出力させたり、[トレース出力]コマンドの実行結果を随時、確認することができ ます。

|                      | 24 - (194-145 8 - 1174)<br>1040 840 870 1940 349 340 5050                                                                       | 14/14            |
|----------------------|----------------------------------------------------------------------------------------------------|------------------|
|                      | ·····································                                                                                           | TRON             |
|                      | BEARING REALIZED                                                                                                    | -                |
|                      | INCOME CONCERNMENT OF A PARTY                                                                                                   | 100              |
|                      |                                                                                                    | 1.00             |
|                      | HEAD PARAD                                                                                                    | - 22             |
|                      | 15 15 15 15 15 15 15 15 15 15 15 15 15 1                                                                                        | - 1              |
|                      | Participation (                                                                                                    | H                |
| トレース出力ウィンドウ <b>ー</b> | <ul> <li>一般時に市場まで入力通道に約5000円し10%第0分</li> <li>一般時に手続きを知られてしました。</li> <li>一般時に手続きを知られてしました。</li> <li>一般時に手続きを取られてしました。</li> </ul> | NHしました<br>NHしました |
|                      | A THE BREATSON YOT ME                                                                                                    | Con Erro         |
|                      | 1-083                                                                                                    | 2.               |

[トレース出力]ウィンドウを使用するには、あらかじめ環境設定で、つぎの設定をしておく必要があります。

●[ツール]メニューから[環境設定]を選びます。

2[一括]タブを選択し、[高度な設定]ボタンをクリックします。

③[トレース出力ウィンドウを使用する]をチェックします。

|             | 高度な設定(一                                                                                                    | -18)                                                                                              | ? X    |
|-------------|----------------------------------------------------------------------------------------------------|---------------------------------------------------------------------------------------------------|--------|
|             | 「環境サイスの指定(再起動時に有効)<br>減み込み・共通家設備増サイスND:                                                                                                    | 22                                                                                                | 副相     |
|             | 国际发展特殊分(215):                                                                                                    | 64                                                                                                | 例旧     |
|             | パラオー気実験(総合)繰紛ラ(ス'(江):                                                                                                    | 84                                                                                                | A 13   |
|             | 自動·局所実防領域%(21)回:                                                                                                    | 64                                                                                                | A 12   |
|             | -彩刷、編加学(大)20                                                                                                    | 64                                                                                                | · 18   |
| ここをチェックする―― | <ul> <li>□ 日中3731で2340-6支手を展開</li> <li>□ 印中3731で2340-6支手と思想</li> <li>□ フォームの行う444 読録子をかけます</li> <li>□ レホートのクラ464 読券子をかけます</li> <li>□ レーン出力ウイントウを使用する 第</li> </ul> | する(2)<br>9月にする(<br>9日でする)<br>9日です<br>10日の<br>10日の<br>10日の<br>10日の<br>10日の<br>10日の<br>10日の<br>10日の | e<br>B |
|             | [福田二田子位) 0K                                                                                                    |                                                                                                   | 40.48  |
|             |                                                                                                    |                                                                                                   |        |

4 環境設定を終了し、桐を再起動します。

括処理

桐を再起動すると、[表示]メニューのメニュー項目に、[トレース出力ウィンドウ]と、 [トレース出力ウィンドウの設定]が加わっています。 以降、[表示]メニューから[トレース出力ウィンドウ]を選ぶと、一括処理とイベント 処理の実行状況が確認できます。

### トレース出力ウィンドウの設定

トレース出力ウィンドウに出力する内容は、[表示]メニューの[トレース出力ウィン ドウの設定]で指定できます。

| N=253777747907577<br>© FE-25275787875203<br>O H-26755777526                                                                        | 1 ? ×                                                                                                 |
|----------------------------------------------------------------------------------------------------|----------------------------------------------------------------------------------------------------|
| <ul> <li>・ ルース出たが協力選択</li> <li>● 計 協会書・特部の約2792.11に見当れース出力す</li> <li>● 372月第1日代記者和一ス出力するぞう</li> <li>● やうけ発生は見えきやース出力するを</li> </ul> |                                                                                                    |
| 1704"<br>Hi-748<br>N-76<br>N-76<br>N-76<br>N-76<br>N-76<br>N-76<br>N-76<br>N-76                                                    | 新行後没の社-ス出力評論設定 第<br>カ線家庭<br>教育へ行後通行体のモデン加-2<br>第二体に発行す体のモデン加-2<br>第二体に発行す体です。<br>本社からの干燥変更行<br>出行の2.4 |
|                                                                                                    | Ci. 44/16                                                                                             |

- [トレース出力を開始する]と[トレース出力を終了する]で、トレースの開始または終 了を指定します。
- [トレース出力内容の選択]で、出力する内容を選択します。
- 出力内容を、さらに細かく指定する場合は、 2 をクリックし、出力する項目を指定します。
- 設定したブレークポイントでトレース出力する場合、または[トレース出力]コマンドの実行結果をトレース出力する場合は、[コマンド実行状況をトレース出力する]の 🔯 をクリックし、該当する項目をONにします。

- イベント処理中に変数値や項目値を参照するために、[確認]コマンドまたは[メッセ ージボックス]コマンドを使用するのもひとつの方法です。
- イベント処理中に、表の更新結果を確認する場合は、フォームで使用する表をあらかじめ開いておくという方法もあります。この場合、フォームは表を多重化して開くように設定しておきます。この属性は、フォームの[オブジェクトの属性]画面で [編集対象表]タブを選択した後、[許可作業]ボタンをクリックし、その中の多重化をONにすることで設定できます。

# コマンドボタンについて

フォーム上に配置したコマンドボタンを一括処理の実行中に使用する場合は、コマンドボタンの[一括起動時有効]をONにしておく必要があります。この属性を設定するには、つぎの手順で操作します。

1 コマンドボタンを選択します。

2[書式]メニューから[オブジェクトの属性]を選びます。

③[コマンドボタン]タブを選択し、[一括起動時有効]をONにします。

| 約55%朱色包:     | 2412    |                 |          |     |
|--------------|---------|-----------------|----------|-----|
| #BD          | 10.5    |                 |          |     |
| 中國總告         |         | 開始パラナー別スト       |          | -   |
| 24.          | 811     |                 |          | 100 |
| 35U<br>1月11日 | 221     | 20.44           |          | -   |
| 日時町作業(例)     | ☑ —itit | (() ()(例)()()() |          |     |
| 0.00000 U    |         | 2-4649          | 9        |     |
| 10000000 E   |         | 6               | LOFHDERE | 8   |

この項目をチェックする

■ノート

• [一括へ戻る]を割り当てたコマンドボタンは、[一括起動時有効]をONにしていなく ても、一括処理で使用できます。

### フォーム終了時の自動処理

フォームのオブジェクト属性で、[終了時実行コマンドボタン]にコマンドボタンを 設定しておくと、つぎの操作でフォーム編集を終了したときの処理を割り当てるこ とができます。

- [表示]メニューの[一括に戻る]をクリックした。
- [ファイル]メニューの[閉じる]をクリックした。
- ウィンドウコントロールメニューの[閉じる]をクリックした。
- [改行方向]に[終了]を設定したテキストオブジェクトで[Enter]キーを押した。

括処理

| emer ()     | (EPR)/Fillet          |       |      |  |
|-------------|-----------------------|-------|------|--|
| Q6-86293    |                       | 042/7 | 100. |  |
| (14人一の形式型): | 74-1.表面               |       |      |  |
| 開持の表示後半辺・   | (E.4                  | *     |      |  |
| EE BY HOD   | De-Allin              |       |      |  |
| 6.77+(1/L)  | 注意時留理                 |       | (C   |  |
| 6938241     | Example in the second |       |      |  |

[ウィンドウ会話]コマンドで「ボタン=<変数名>」を指定して実行したとき、これらの操作でフォーム編集を終了すると、<変数名>にこのコマンドオブジェクトの名前が代入されます。

フォームのオブジェクト属性で、「閉じる」を設定したコマンドボタンを[ESCキー 実行コマンドボタン]に割り当てておくと、フォーム編集を[Esc]キーでも終了でき ます。[Esc]キーが押されると、フォームを閉じる前にコマンドボタンに割り当てた 機能が実行され、「ボタン=」で指定した変数に、このオブジェクト名が代入されま す。

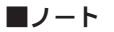

- 一括処理から[ウィンドウ終了]コマンドなどで直接フォームウィンドウを閉じた場合は、[終了時実行コマンドボタン]と[ESCキー実行コマンドボタン]に割り当てた処理が実行されません。一括処理の場合は、[ウィンドウ会話]コマンド、[フォーム形式編集]コマンド、および[フォーム呼び出し]コマンドの終了時に実行されます。
- サブフォームの[終了時実行コマンドボタン]と[ESCキー実行コマンドボタン]は、実行されません。